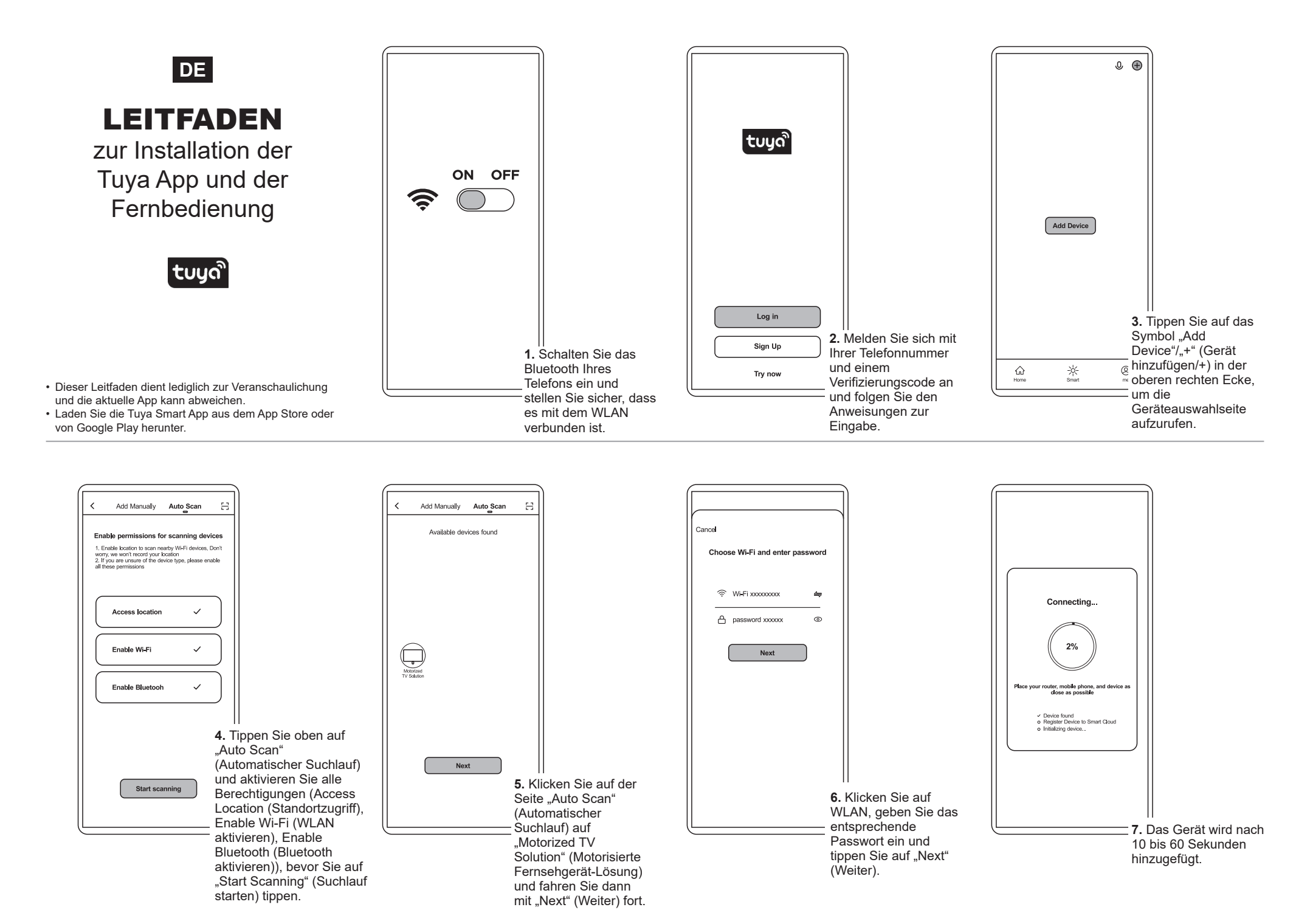

## Anweisungen zum Heim-Management (H1-H5)

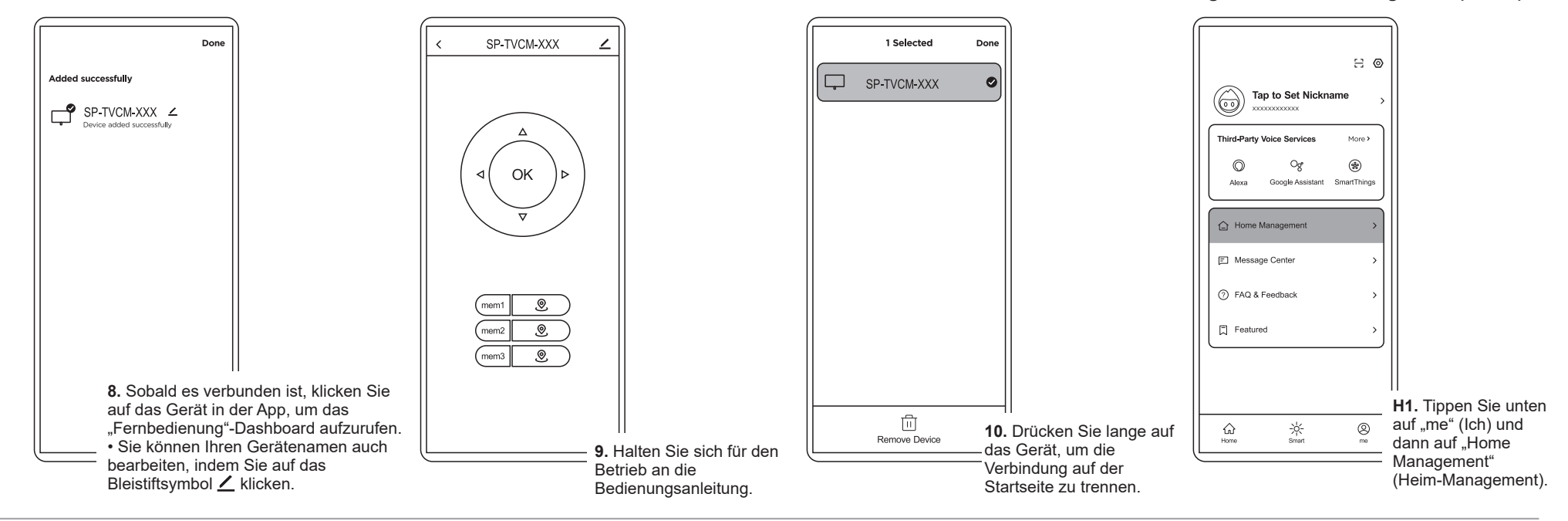

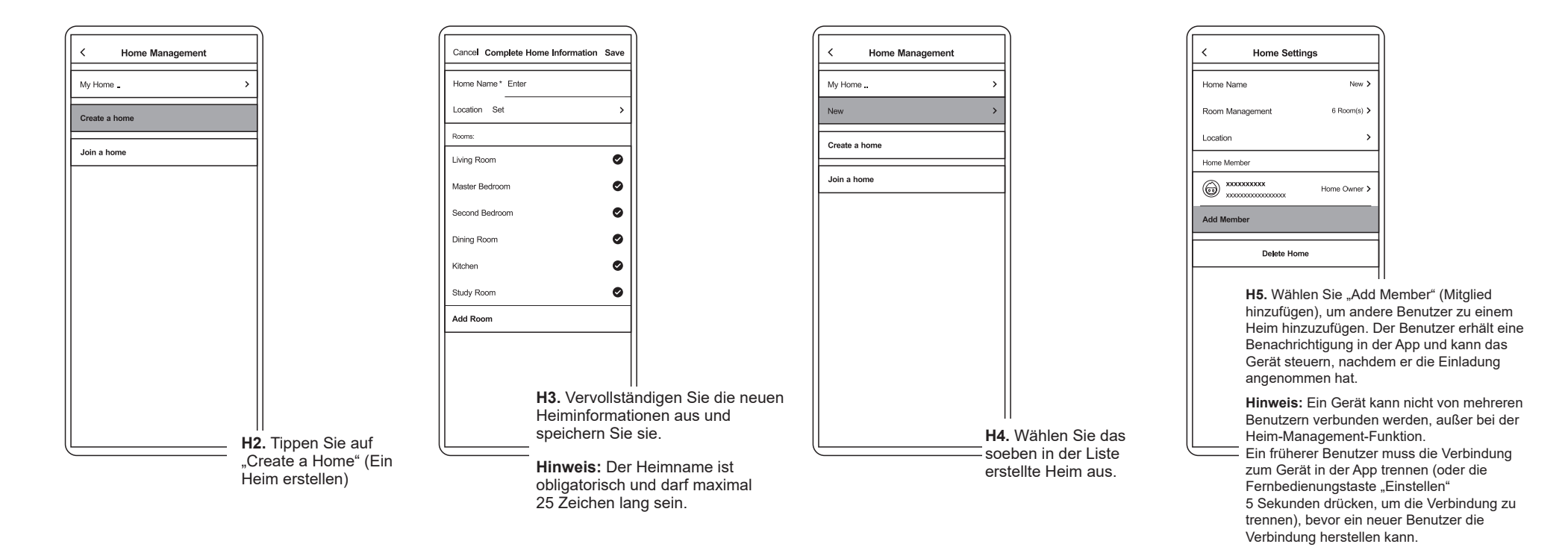